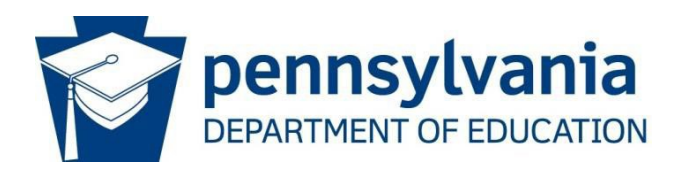

# Consolidated Financial Reporting System Charter School Redirection (CFRS-CSR)

# Charter School User Manual

## 1. Overview of CFRS-CSR and System Requirements

The Consolidated Financial Reporting System (CFRS) is used by Commonwealth local educational agencies (LEAs) as the required method of completing and submitting various financial reporting, including a module (CSR) for charter schools to submit subsidy redirection requests to PDE and for school districts to file formal objections to PDE after a subsidy redirection has occurred.

CSR utilizes an existing, easy-to-use interface (CFRS) that makes data entry and submission of redirection requests simple and efficient.

#### Web Browser Compatibility

CFRS is supported by newer web browsers. Users with browser versions less than the following should consider upgrading to ensure maximum application stability and operability.

IE 10 SP3 and above Chrome 37 and above Firefox 32 and above Opera 31 and above

## 2. Accessing and Updating CFRS-CSR

The screenshots on the following pages provide the linear progression of data entry and submission for redirection requests in CFRS-CSR.

First, users must log in to CFRS. There are two options for accessing PDE portal applications:

- a. Directly on the MyPDESuite Application page: <u>https://www.mypdeapps.pa.gov</u> or
- b. Via PDE homepage: <u>https://www.education.pa.gov</u>

Directly below the large picture, one of the five blocks shows the following icon:

| MyPDESuite                                                                                                    |
|----------------------------------------------------------------------------------------------------|
| MyPDESuite Application Login Screen                                                                                                    |
| Welcome to the application login screen to access your personalized account.                                                                                                    |
| If you are a citizen and have an existing account, enter your Username and Password. If you are a Commonwealth employee, please insert the appropriate domain name in front of your username (example: <b>cwopa\username</b> ). |
| Username:                                                                                                    |
| Password: Log In                                                                                                    |
| If you are a citizen and do not have an account, please click on the Register link to register for a new account.                                                                                                    |
| Register   Forgot Password   Profile                                                                                                    |

#### After logging in to CFRS, the landing page will be the first screen displayed.

#### Charter School view

| Document Type |                                                                           |             |              | Last 2 years' filing statuses: |            |
|---------------|---------------------------------------------------------------------------|-------------|--------------|--------------------------------|------------|
|               | Annual Financial Report                                                   | Fiscal Year | Version      | Status                         | Date       |
| AFR           | ra-SchlFin@pa.gov, tskorka@pa.gov                                         | 2020-2021   | Original     | Not Started                    |            |
|               | ra-cfrs@pa.gov, tskorka@pa.gov                                            | 2019-2020   | Original     | OCO Approved / IC Approved     | 01/11/2021 |
| CSR           | Charter School Subsidy Redirection                                        |             |              |                                |            |
|               | General Fund Budget                                                       | Fiscal Year | Type Version | Status                         | Date       |
| GFB           | ra-GFB@pa.gov, tskorka@pa.gov                                             | 2022-2023   | Original     | Not Started                    |            |
|               | ra-cfrs@pa.gov, tskorka@pa.gov                                            | 2021-2022   | Original     | Not Started                    |            |
| PDE-418/419   | Charter School Lease Reimbursement Program<br>ra-edsfreimbursement@pa.gov |             |              |                                |            |

#### School District view

| Document Type |                                    |             |        |          | Last 2 years' filing statuses: |            |
|---------------|------------------------------------|-------------|--------|----------|--------------------------------|------------|
|               | Annual Financial Report            | Fiscal Year | Versio | n        | Status                         | Date       |
| AFR           | ra-SchlFin@pa.gov, tskorka@pa.gov  | 2020-2021   | Origin | al       | Not Started                    |            |
|               | ra-cfrs@pa.gov, tskorka@pa.gov     | 2019-2020   | Origin | al       | OCO Approved / IC Approved     | 12/01/2020 |
| CSR           | Charter School Subsidy Redirection |             |        |          |                                |            |
|               | General Fund Budget                | Fiscal Year | Туре   | Version  | Status                         | Date       |
| GFB           | ra-GFB@pa.gov_tskorka@pa.gov       | 2022-2023   | Final  | Original | Started                        | 09/17/2021 |
|               | ra-cfrs@pa.gov, tskorka@pa.gov     | 2021-2022   | Final  | Original | Started                        | 09/17/2021 |
|               | Application for Reimbursement for  |             |        |          |                                |            |
| PDE-2071      | School Construction Project        |             |        |          |                                |            |
| The second    | ra-edsfreimbursement@pa.gov        |             |        |          |                                |            |

This screen will show the status of the last two years of data submissions within CFRS.

The top navigation bar will show the latest Unipay month that is open for redirection requests:

| <b>Collections Open:</b> | GFB                           |
|--------------------------|-------------------------------|
|                          | AFR 2020-2021                 |
|                          | CSR November 2021 Unipay open |

When selecting CSR from the landing page, users will be directed to the CSR home page. Each page shows the left-hand navigation menu, the data-entry and submission status section (center), and the PDE review status section (center).

## CSR Main Screen (charter schools only)

| CFRS Home   Change Role   Help & Support   Logout         Home         LEA Contact Information         Submission         Previous Submissions         Select Payable Year:*         2021-2022 * Submission Month:*         October *         CSR - Data Entry and Submission Status         Section Name       Status         Date                                    |
|----------------------------------------------------------------------------------------------------|
| Home       LEA       Submission       CSR November 2021 Unipay         LEA Contact Information       Submission       Submission       CSR November 2021 Unipay         Previous Submissions       Select Payable Year:*       2021-2022 Toubmission Month:*       October T         CSR - Data Entry and Submission Status       Section Name       Status       Date |
| Previous Submissions     Select Payable Year:*     2021-2022 *     Submission Month:*     October       CSR - Data Entry and Submission Status       Section Name     Status                                                                                                    |
| CSR - Data Entry and Submission Status Section Name Status Date                                                                                                    |
| Section Name Status Date                                                                                                    |
|                                                                                                    |
| LEA Contact Information Updated 11/16/2021 9:59:24<br>PM                                                                                                    |
| Data         10/20/2021 3:45:00           Invoice         Submitted         PM                                                                                                    |
| Reconciliation Started 10/20/2021 3:45:07 PM                                                                                                    |
| CSR - PDE Review Status                                                                                                    |
| Section Name Status Date                                                                                                    |
| Invoice Accepted 11/9/2021 4:16:15 PM                                                                                                    |
| Reconciliation Review Not<br>Started                                                                                                    |

## 3. Data Entry - Overview and Details

#### a. Complete the LEA Contact Information entry screen

For each month in which the CSR process is initiated, the LEA Contact Information entry screen must be completed before additional screens become available for data entry. The information provided on this screen will ensure PDE can efficiently contact the appropriate person with any issues found with the submission.

a) All fields marked with a red asterisk on this screen must be completed before continuing.
 b) After completing this screen, click Save (bottom of the screen). If all required fields have not been completed, an error message stating the missing required fields will display.

| No Contact Info         |                    | ж |
|-------------------------|--------------------|---|
| Please save the contact | information first. |   |
|                         | Ok 🔸 👘             |   |

| tact Person:    |                          |      |    | Secondary Contact: |                   |           |
|-----------------|--------------------------|------|----|--------------------|-------------------|-----------|
| Title:*         | Mr. 🔻                    |      |    | Title:             | Select 🐨          |           |
| First Name:*    | John                     |      |    | First Name:        |                   |           |
| Middle Initial: |                          |      |    | Middle Initial:    |                   |           |
| Last Name:*     | Smith                    |      |    | Last Name:         |                   |           |
| Suffix:         | Select 🔻                 |      |    | Suffix:            | Select 🐨          |           |
| Position Title: | BM                       |      |    | Position Title:    |                   |           |
| Email:•         | abc123@aol.com           |      |    | Email:             | eg. john@live.com |           |
| Phone:*         | 123-455-1111             | Ext. |    | Phone:             | eg. 123-456-7890  | Ext. Ext. |
| Last Updated:   | 10/20/2021 by aliesposit |      |    |                    |                   |           |
|                 |                          |      | 59 |                    |                   |           |

#### b. Select Submissions

This selection is only for charter schools that opt to submit a redirection request to PDE.

The select payable year and submission month will default to the current payable year and the current submission month of the Unipay. LEAs can select different payable years and submission months to access the status of previously submitted invoices and/or reconciliations.

| Select Payable Year:* | 2021-2022 | Submission Month: | October 💌 |
|-----------------------|-----------|-------------------|-----------|
|                       | -         |                   |           |

#### **CSR Submission Screen**

The submission screen will store the Student List, Tuition Rate, Direct Payments, and Supporting Document files.

|            |                |                   |                    | Su                      | bmission (Subs        | idy Redirection             | Submission)   |                               |                  |             |           |
|------------|----------------|-------------------|--------------------|-------------------------|-----------------------|-----------------------------|---------------|-------------------------------|------------------|-------------|-----------|
| 1. Uploa   | d Data         |                   |                    |                         |                       |                             |               |                               |                  |             |           |
| Select S   | School Year:•  | Select            | *                  |                         |                       | Uploaded Docum              | ents:         |                               |                  | Notes:      |           |
|            |                |                   |                    |                         |                       | 2 🤌                         |               |                               |                  |             |           |
| S          | itudent List:* |                   | No file chosen     |                         |                       |                             |               |                               |                  |             |           |
|            |                | Student List Tem  | plate              |                         |                       |                             |               |                               |                  |             |           |
| Tu         | ition Rates:*  |                   | No file chosen     |                         |                       |                             |               |                               |                  |             |           |
|            |                | Tuition Rate Ten  | iplate             |                         |                       |                             |               |                               |                  |             |           |
| Dire       | ct Payments:   |                   | No file chosen     |                         |                       |                             |               |                               |                  |             |           |
|            |                | SD DirectPayme    | <u>nt Template</u> |                         | 884 BAA 2.2.6         |                             |               |                               |                  |             |           |
| Supporting | Documents:     | Choose Files      | No file chosen     |                         |                       |                             |               |                               |                  |             | 1.        |
| Se         | elect Report:  | Summary of Ur     | ipay Request =     | Print PC                | DF                    |                             |               |                               |                  | Add Note    | s         |
| 2. Signed  | Document       | E.                |                    |                         |                       |                             |               |                               |                  |             |           |
|            | Signed Un      | nipay Report to I | Jpload:• Choose F  | ile No file chosen      | Only .pd              | If files are permitted to b | e uploaded    |                               |                  |             |           |
|            |                |                   | Request cann       | ot be submitted until s | ummary of unipay requ | iest is uploaded.           |               |                               |                  |             |           |
| 3. Submi   | ssions         |                   |                    |                         |                       |                             |               |                               |                  |             |           |
| Select     | School Yea     | r Type            | Submission Month   | Payable Year            | Status                | Submitted Date              | Review Status | Number of School<br>Districts | Requested Amount | Paid Amount | Objection |
| No record( | s) found.      |                   |                    |                         |                       |                             |               |                               |                  |             |           |
|            |                |                   |                    |                         | Submit                | Request for Re              | eopen         |                               |                  |             |           |

## Upload Data

#### c. Select School Year

Users should select the school year (current-year invoice or prior-year reconciliation). Files cannot be uploaded until a school year is selected.

| 1. Upload Data       |                          |    |
|----------------------|--------------------------|----|
| Select School Year:* | Select                   | Ţ, |
|                      | Select                   | ~3 |
|                      | 2021-2022 Invoice        |    |
| Student List:*       | 2020-2021 Reconciliation |    |

### d. Upload Data Files

To properly submit a charter school subsidy redirection request to PDE, the following templates must be uploaded:

- a) Student List required
- b) Tuition Rates required
- c) Direct Payments applicable if the charter school received direct payment(s) from or provided refunds to school district
- d) Supporting Documents applicable if the charter school has additional information including school district- and/or charter school-calculated PDE-363 tuition rates

Click "Choose File" to select the appropriate file from File Explorer.

| Student List:*        | Choose File No file chosen  |
|-----------------------|-----------------------------|
|                       | Student List Template       |
| Tuition Rates:*       | Choose File No file chosen  |
|                       | Tuition Rate Template       |
| Direct Payments:      | Choose File No file chosen  |
|                       | SD DirectPayment Template   |
| Supporting Documents: | Choose Files No file chosen |

Note: Templates of each file type are easily accessible by clicking the hyperlink under the file selection.

After templates have been uploaded, they will appear in the "Uploaded Documents" section in the center of the page. This section includes the file name and the timestamp for the upload.

| 1                                  |                       |
|------------------------------------|-----------------------|
| Name                               | <u>Upload Date</u>    |
| StudentListingTemplate -<br>S.xlsx | 09/24/2021<br>9:25 AM |
| TuitionRatesTemplate -             | 09/24/2021<br>9:29 AM |

The "Notes" section is available on the right side of the screen for the charter school to add any additional notes relevant to the submission, such as information related to the completion of a CS-created PDE-363.

| <br>Note | 25:  |  |
|----------|------|--|
|          |      |  |
|          |      |  |
|          |      |  |
|          |      |  |
|          |      |  |
|          |      |  |
|          |      |  |
|          |      |  |
| Add N    | otes |  |

After the required templates have been successfully uploaded:

- a) Select Summary of Unipay Request (SUR) from drop-down.
- b) Select Print PDF to download the SUR.

CFRS-CSR will automatically validate uploaded templates to determine if data are either 1) inconsistent with PDE records or 2) inconsistent with upload specifications. Inconsistencies will result in error(s). The SUR will not be available for generation until all errors are resolved.

| 1. Upload Data                             |                                                                                 |           |                                                                                                    |           |
|--------------------------------------------|---------------------------------------------------------------------------------|-----------|----------------------------------------------------------------------------------------------------|-----------|
| Select School Year:• 2                     | 021-2022 Invoice<br>voice for October 2021 Unipay<br>Choose File No file chosen | -         | Uploaded Documents:                                                                                                    | Notes:    |
| Student List:-  C<br>St<br>Tuition Rates:- | udent List Template<br>Choose File No file chosen<br>uitton Rate Template       |           | Name         Upload Date           StudentListingTemplate -         09/24/2021           CS.xlsx         9:25 AM           InitionRatesTemplate -         09/24/2021 |           |
| Direct Payments:                           | Choose File No file chosen                                                      |           | XIX 9:29 AM                                                                                                    |           |
| Supporting Documents:                      | ummary of Unipay Request                                                        | Print PDF |                                                                                                    | Add Notes |

### e. Upload Signed Summary of Unipay Request

a) Choose and upload the SUR. Failure to submit a signed statement will result in the request not being processed. In addition, data cannot be submitted until the SUR file is uploaded.

| Signed Unipay Report to Upload:* | Choose File No file chosen | Only .pdf files are permitted to be uploaded |
|----------------------------------|----------------------------|----------------------------------------------|
|                                  |                            |                                              |

## f. Select Submission

New to submission status with CFRS-CSR is the utilization of lower-screen menu indicators for completion status of submissions. These indicators are as follows:

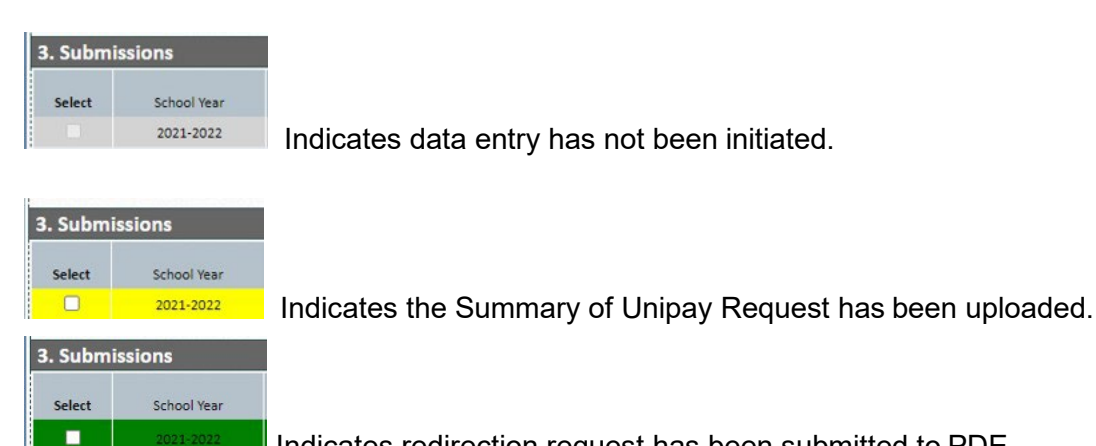

Indicates redirection request has been submitted to PDE.

a.) Select the submission by checking the applicable checkbox(es).

b.) Click the Submit button.

|                | request commune summary or unitary interest is uproduce. |         |                  |              |         |                |               |                               |                  |             |           |
|----------------|----------------------------------------------------------|---------|------------------|--------------|---------|----------------|---------------|-------------------------------|------------------|-------------|-----------|
| 3. Submissions |                                                          |         |                  |              |         |                |               |                               |                  |             |           |
| Select         | School Year                                              | Туре    | Submission Month | Payable Year | Status  | Submitted Date | Review Status | Number of School<br>Districts | Requested Amount | Paid Amount | Objection |
|                | 2021-2022                                                | Invoice | September        | 2021-2022    | Started |                |               | 1                             | \$26,035.85      | \$0.00      | False     |
| •              |                                                          |         |                  |              |         |                |               |                               |                  |             |           |
|                |                                                          |         |                  |              |         | -              |               |                               |                  |             |           |
|                |                                                          |         |                  |              | Submit  | Request for R  | eopen         |                               |                  |             |           |
| l              |                                                          |         |                  |              |         |                |               |                               |                  |             |           |

As noted above, green shading indicates the checked row(s) has been successfully submitted to PDE.

Failure to submit a redirection request by the deadline (25th of the month), as noted on the timeline, will result in the inability to submit the redirection request for payment in the next month's Unipay.

The Submissions section includes a summary of the submission, including both submission status and PDE review status.

## 4. Submitting the Invoice or Reconciliation Request

To properly submit a charter school subsidy redirection request to PDE, the following steps must be performed:

- 1. Upload Student List template (required), Tuition Rates template (required), and Direct Payments template (if applicable)
- 2. Upload the signed Summary of Unipay Request
- 3. Click "Submit"

## 5. Revising a Submission

If a revised charter school subsidy redirection request must be submitted following an initial submission in CFRS, the following steps must be completed:

- Request that PDE reopen the request
- Upload revised templates or data entry for contact information
- Upload of a new signed Summary of Unipay Request
- Resubmit no later than the 11:59pm on the 25th of the month

## 6. Reviewing Payments

The Financial Accounting Information (FAI) application is used by any organization that receives state or federal funds via PDE. However, users must use CFRS-CSR to access and view payment details at the school district level.

To view the payment details in CFRS-CSR, select Previous Submissions.

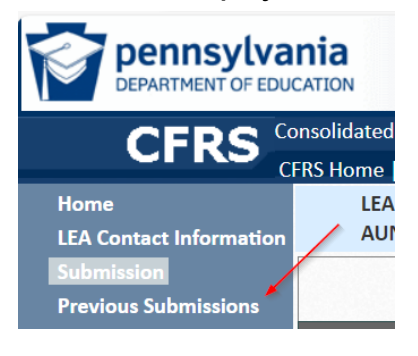

Users can then select the payment amount link for the applicable Unipay. Please note that details can still be viewed even if the amount paid displays as zero. The amount paid link for pending Unipays is always available no later than the 15<sup>th</sup> of the month.

| LEA Name<br>AUN: | :              | CS Subm          | issi | on: CSR Februar | y 20 | )24 Unipay open      |                     |                       |
|------------------|----------------|------------------|------|-----------------|------|----------------------|---------------------|-----------------------|
|                  |                |                  | Pre  | evious Subm     | niss | ions (View History)  |                     | /                     |
|                  | Select         | Payable Year:*   | 20   | )23-2024        | -    | Select Unipay Month: | Select              | - /                   |
|                  | Unipay Month   | Submission Month | ı    | School Year     |      | Amount Requested     | Amount Paid         | Action                |
|                  | January 2024   | December         |      | 2023-2024       |      | \$77,619.01          | <u>\$0.00</u>       | Invoice               |
|                  | August 2023    | July             |      | 2023-2024       |      | \$57,465.36          | <u>\$57,465.36</u>  | Invoice               |
|                  | September 2023 | August           |      | 2023-2024       |      | \$55,572.51          | <u>\$55,572.51</u>  | Invoice               |
|                  | October 2023   | September        |      | 2023-2024       |      | \$53,679.65          | <u>\$53,679.65</u>  | Invoice               |
|                  | November 2023  | October          |      | 2022-2023       |      | \$55,591.27          | <u>\$55,591.27</u>  | <b>Reconciliation</b> |
|                  | November 2023  | October          |      | 2023-2024       |      | \$64,873.91          | <u>\$64,873.91</u>  | Invoice               |
|                  | December 2023  | November         |      | 2023-2024       |      | \$181,584.91         | <u>\$181,584.91</u> | Invoice               |

Payments are made based upon availability of school district funds. If the amount deducted, as represented on the attached spreadsheet, is less than the amount requested by the charter school, the difference will be deducted from available school district funds if another request is submitted to PDE. However, further payments will only be processed if a new request is submitted to PDE.

# 7. User Support

The top navigation menu in CFRS will always show a link for Help and Support:

| CERS | Consolidated Financial Reporting System |                |        |  |  |  |  |
|------|-----------------------------------------|----------------|--------|--|--|--|--|
|      | CFRS Home                               | Help & Support | Logout |  |  |  |  |
|      |                                         |                |        |  |  |  |  |

Depending on the user's current screen, this link will direct users to a different page:

- 1. When on the Landing Page, Help and Support will link to PDE's general helppage: <u>https://www.education.pa.gov/Pages/MyPDESuite.aspx</u>
- 2. When in CSR, Help and Support will link to the Charter School Funding web page: <u>www.education.pa.gov/CSFunding</u>

General questions on CFRS should be directed to <u>ra-CFRS@pa.gov</u>.

Questions specifically related to CSR should be directed to <u>ra-CSFunding@pa.gov</u>.